## Coast Community College District Cleared4 Instructions and FAQs

Coast Community College District has selected a health and safety platform <u>Cleared4</u> to manage the COVID-19 vaccine mandate with testing protocol. Cleared4 is a user-friendly software platform. Here are some key points to keep in mind.

- Cleared4 is HIPAA, FERPA, and GDPR compliant
- Data is owned by Coast Community College District not Cleared4
- Only COVID-19 testing and vaccination data is collected
- No app download is needed
- No log-ins or passwords to remember

#### Q. How does Cleared4 work?

A. The District has created your profile in Cleared4 using your name, phone number, and District/College email. You will receive a welcome message with a private link from no-reply@cleared4work.com to your District/College email. This is your personal, secure link to Cleared4. The link never changes so you can save it to your phone home page and launch it like an app, or bookmark it to your computer. Within the Cleared4 system you can upload a picture of your vaccination card and enter the dates of the vaccination doses or ask for an exemption from vaccination. If you ask for an exemption from vaccination or are not fully vaccinated, you will be entered into a weekly testing protocol. If you will be part of the testing protocol, you will be able to schedule your COVID-19 testing through the Cleared4 system. Testing will be provided at all District college campuses (Coastline College, Golden West College, and Orange Coast College) starting on January 31, 2022, on an appointment basis. Information on testing will be provided in January 2022.

#### Welcome Message

| elcome to Cleared4                                  |                                                                                               |                                                                                                    |
|-----------------------------------------------------|-----------------------------------------------------------------------------------------------|----------------------------------------------------------------------------------------------------|
| No-reply@cleared4work.com<br>Wed 12/1/2021 11:57 AM | n                                                                                             | $\widehat{\blacksquare} \mathrel{{\scriptstyle{\leftarrow}}} 5 \mathrel{{\scriptstyle{\leftarrow}}} 5 \mathrel{{\scriptstyle{\leftarrow}}} \rightarrow \cdots$ |
| To: .                                               |                                                                                               |                                                                                                    |
| Caution: External Emai                              | il Sender. Do not click on links or open attachments unless<br>you know the contents are safe | you are sure you recognize the sender and                                                                                                    |
| The original send                                   | er of this email is <b>bounces+160028/1-/dd/+</b>                                             | @em9444.cleared4work.com                                                                                                    |
|                                                     |                                                                                               |                                                                                                    |
|                                                     |                                                                                               |                                                                                                    |
|                                                     |                                                                                               |                                                                                                    |
|                                                     | Hello Jane Smith,                                                                             |                                                                                                    |
|                                                     | Your                                                                                          | personal link                                                                                                    |
|                                                     | Welcome to the Cleared4 COVID-19 platform                                                     | weed to                                                                                                    |
|                                                     | https://www.c4wik.com/GEaUwi IXIV/ I his platform is                                          | used to                                                                                                    |
|                                                     | and entering into the testing protocol.                                                       | ie vacenie                                                                                                    |
|                                                     | Thank you, Coast Community College District                                                   |                                                                                                    |
|                                                     | Coast Community College District, 1370 Adams Avenue, , Costa Mesa, CA - 926                   | 26, USA                                                                                                    |
|                                                     | Powered by Cleared4                                                                           |                                                                                                    |

Click on your personal link. You will be presented with a disclaimer

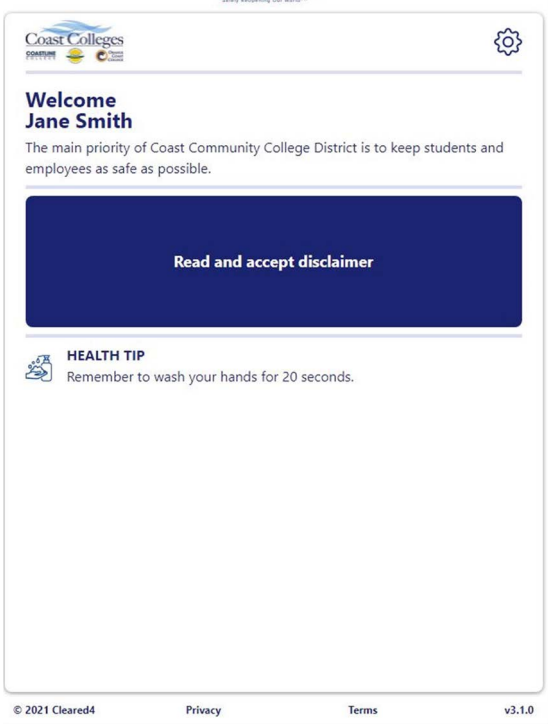

Click on "Read and accept disclaimer"

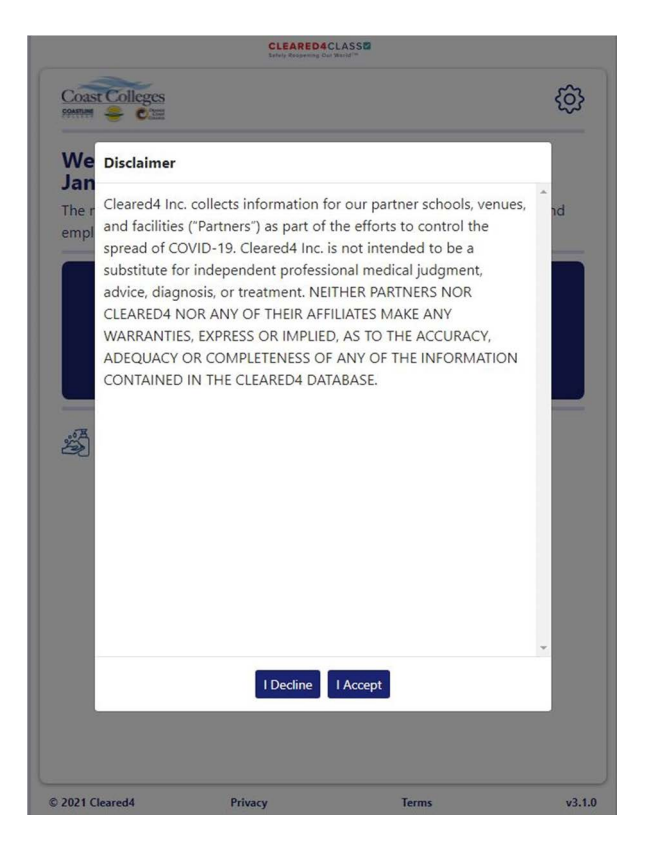

Click on "I Accept" to continue.

You will be presented with the menu shown below.

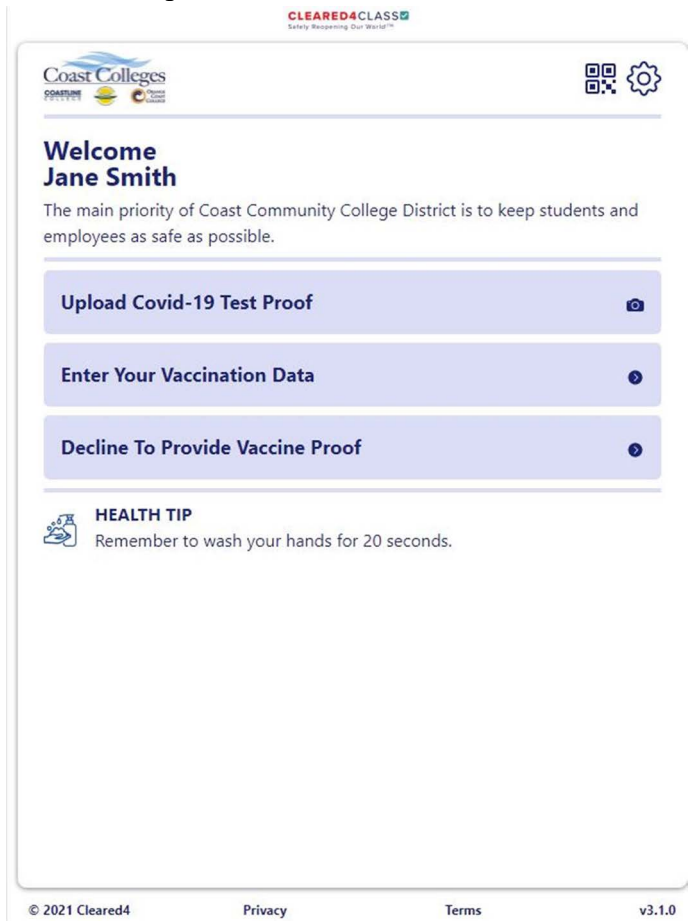

#### **Personal Profile**

You can update your profile information by clicking the gear icon on the upper right corner of the screen. You will be presented with the screen below. Use this screen to edit your Phone Number, Email, Language, Reminder Preference, and Reminder Time.

|                     | Profile          |            |                      |                     |
|---------------------|------------------|------------|----------------------|---------------------|
|                     |                  | •          |                      |                     |
| Jane Smith          |                  |            |                      |                     |
| Address             | Address 1        |            | Address 2            |                     |
|                     | City             |            | State                |                     |
|                     | Country          |            | Zip code             |                     |
| .]Phone             | Country code     | *          | Mobile Number        |                     |
| 🛾 Email Address     |                  |            |                      |                     |
| Reminders           | SMS              |            | ✓ Email              |                     |
| Reminder Time       | Hours Min        | outes<br>O | Time:<br>America/Los | zone<br>S_Angeles 🔒 |
| - Gender            | No Response      |            |                      | ÷                   |
| - Race              | No Response      |            | \$                   |                     |
| - Ethnicity         | No Response      |            |                      | \$                  |
| 🕀 Language          | us English       |            |                      | \$                  |
| Disclaimer Accepted | 2021-12-01 12:14 | PST        |                      |                     |

#### Vaccination Documentation

If you have been fully vaccinated and would like to provide your vaccination documentation, please click on "Enter Your Vaccination Data." You will be presented with the page shown below. You will need to: 1) upload a **clear** picture of your vaccination card or **clear** screenshot of your digital vaccination record which needs to show your name, date of birth, and the date(s) of the vaccination doses; and then 2) select the vaccine vendor (e.g., Pfizer), enter the vaccination dose(s), and the date(s) for each dose. It is important to enter the dates correctly and ensure that you add all doses in the correct order. After you enter the first dose, click on "Add"

and then proceed to entering the data for the second dose, if full vaccination for the specific vendor requires two doses. You can also enter the date for a booster shot, if you have had that in addition to the initial vaccination. You will not be cleared as fully vaccinated unless all dose(s) with their corresponding dates are entered correctly and submitted.

| Sakirj Respecting Dur Ward 11                                           |                                                                                 |                                                                                            |                                             |  |
|-------------------------------------------------------------------------|---------------------------------------------------------------------------------|--------------------------------------------------------------------------------------------|---------------------------------------------|--|
|                                                                         | Add Vacci                                                                       | ination                                                                                    |                                             |  |
| Please complete th<br>or screenshot of yo<br>vaccination inform<br>etc) | e following steps to upl<br>ur digital vaccination re<br>nation to be considere | oad a photo of your vacci<br>cord. <b>You must upload a</b><br>ed for access. (e.g. Dose f | nation card<br><b>II your</b><br>1, Dose 2, |  |
| If you have multiple<br>upload them as par<br>manner.                   | e cards with different do<br>t of this process. All rec                         | oses or boosters, you will l<br>cords are stored in a HIPA/                                | pe able to<br>A compliant                   |  |
| Upload your v                                                           | accination proof                                                                |                                                                                            | Ø                                           |  |
|                                                                         |                                                                                 |                                                                                            |                                             |  |
|                                                                         |                                                                                 |                                                                                            |                                             |  |
|                                                                         |                                                                                 |                                                                                            |                                             |  |
|                                                                         |                                                                                 |                                                                                            |                                             |  |
|                                                                         |                                                                                 |                                                                                            |                                             |  |
|                                                                         |                                                                                 |                                                                                            |                                             |  |
|                                                                         |                                                                                 |                                                                                            |                                             |  |
|                                                                         |                                                                                 |                                                                                            |                                             |  |
|                                                                         |                                                                                 |                                                                                            |                                             |  |
|                                                                         |                                                                                 |                                                                                            |                                             |  |
| 2021 Cleared4                                                           | Privacy                                                                         | Terms                                                                                      | v3.1                                        |  |

<

#### 

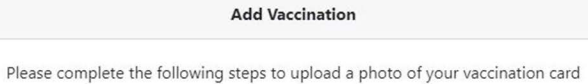

or screenshot of your digital vaccination record. You must upload all your vaccination information to be considered for access. (e.g. Dose 1, Dose 2, etc)

If you have multiple cards with different doses or boosters, you will be able to upload them as part of this process. All records are stored in a HIPAA compliant manner.

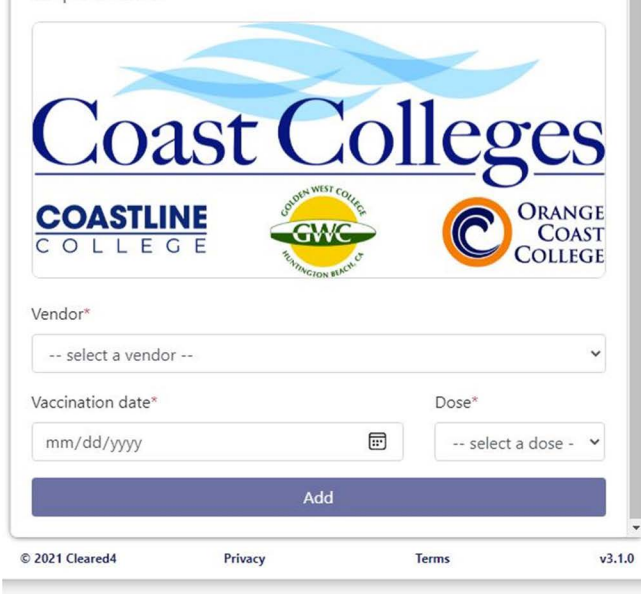

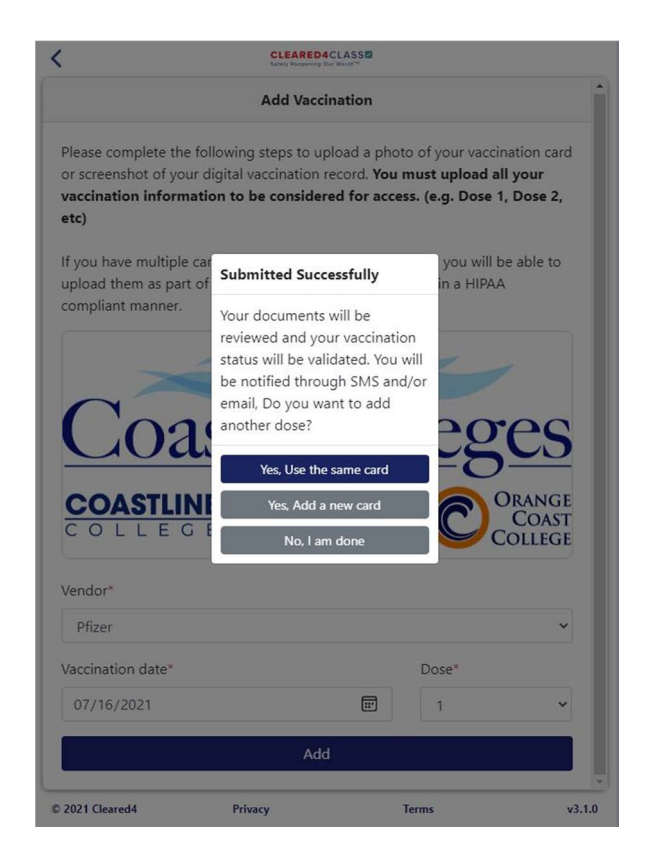

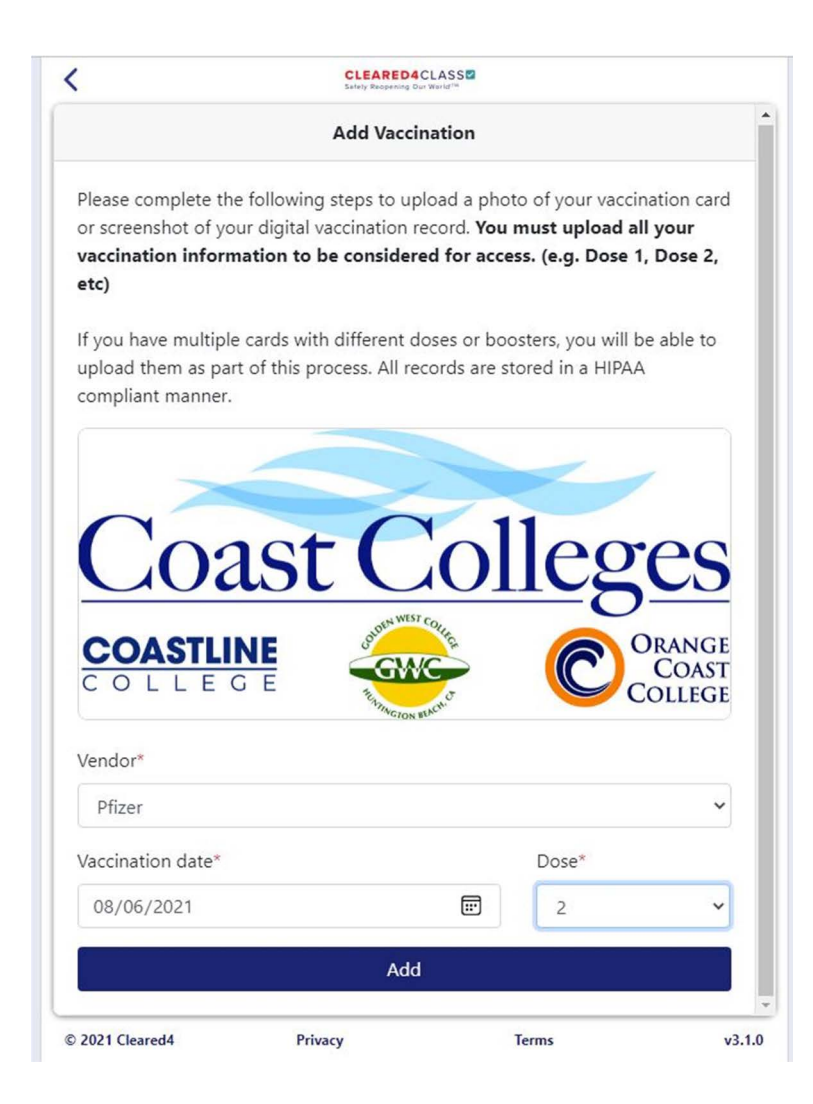

Your vaccination documentation will be reviewed by the College. If it is correct and clear, it will be accepted. This may take 24 to 72 hours. Once accepted, you will receive a notification via email or text (based on how you selected to be notified in your personal profile).

|                                                          | ail/deeplink?popoutv2=1&version=20211115002.10                                                                                                    |                |      |       |     |               |  |
|----------------------------------------------------------|----------------------------------------------------------------------------------------------------|----------------|------|-------|-----|---------------|--|
| ≪ SReply all   ∨ 📋 Delete 🔇                              | Junk Block ····                                                                                                    |                |      |       |     |               |  |
| Vaccination confirmed                                    |                                                                                                    |                |      |       |     |               |  |
| N no-reply@cleared4work<br>Wed 12/1/2021 12:28 PM<br>To: | .com                                                                                                    | ۵              | ⊴    | 5     | <6) | $\rightarrow$ |  |
| Caution: External E                                      | mail Sender. Do not click on links or open attachments unless you are<br>you know the contents are safe                                                                                                    | sure you recog | nize | the s | end | er and        |  |
| The original se                                          | ender of this email is <b>bounces+16002871-7dd7+</b> @0                                                                                                    | em9444.cleare  | d4w  | ork.e | com |               |  |
|                                                          |                                                                                                    |                |      |       |     |               |  |
|                                                          | Control Collegen                                                                                                    |                |      |       |     |               |  |
|                                                          |                                                                                                    |                |      |       |     |               |  |
|                                                          | Hello Jane Smith,                                                                                                    |                |      |       |     |               |  |
|                                                          | Hello Jane Smith,<br>Your vaccination has been confirmed. You will automatically receive a Gree                                                                                                    | en             |      |       |     |               |  |
|                                                          | Hello Jane Smith,<br>Your vaccination has been confirmed. You will automatically receive a Gree<br>Pass 14 days after your immunization is complete.                                                                                                    | en             |      |       |     |               |  |
|                                                          | Hello Jane Smith,<br>Your vaccination has been confirmed. You will automatically receive a Gree<br>Pass 14 days after your immunization is complete.<br>Thank you, Coast Community College District                                                                                      | en             |      |       |     |               |  |
|                                                          | Hello Jane Smith,<br>Your vaccination has been confirmed. You will automatically receive a Gree<br>Pass 14 days after your immunization is complete.<br>Thank you, Coast Community College District<br>Coast Community College District, 1370 Adams Assesse, Coata Mess, CA - 92626, USA | en             |      |       |     |               |  |

Once your vaccination is confirmed, you will be assigned a Green Pass (Access Pass), which indicates that you are cleared to be on campus. You will be notified via email and/or text.

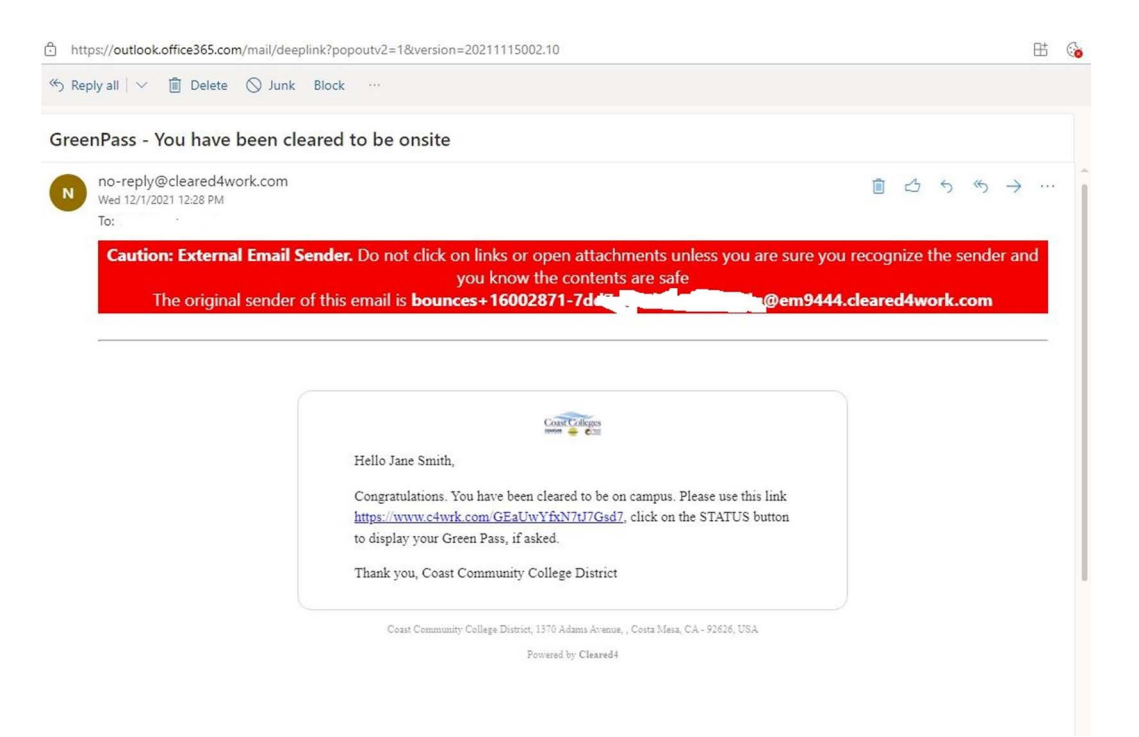

You will also be able to see your status by using your Cleared4 personal link by clicking "Show Access Pass."

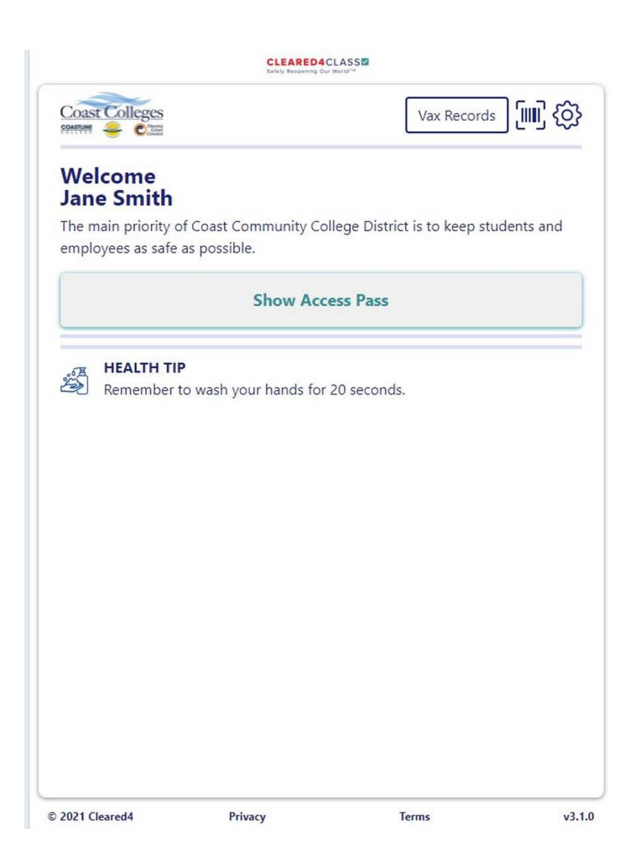

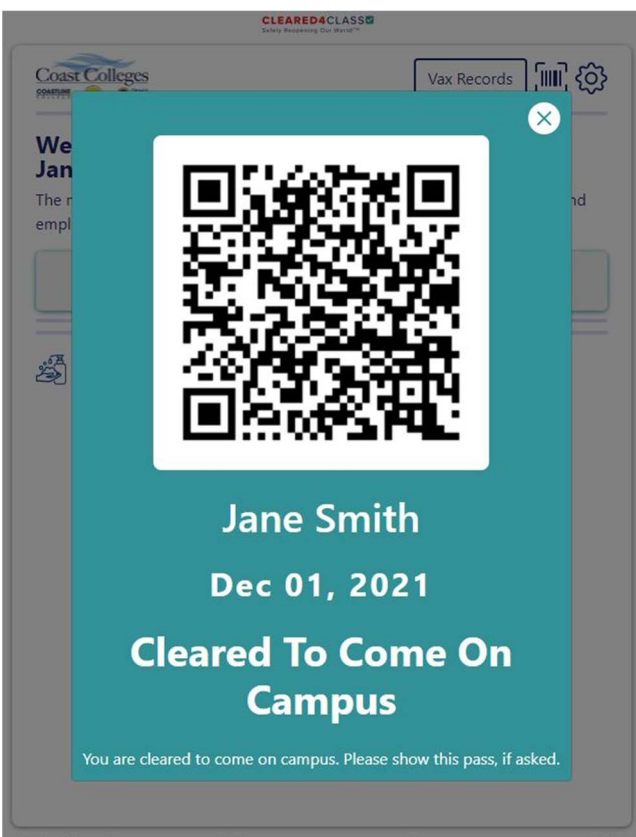

### **Requesting Exemption from Vaccination**

If you would like to request an exemption from vaccination, please click on "Decline To Provide Vaccine Proof."

| Coast Colleges                                                                 |                                 | (ĝ  |
|--------------------------------------------------------------------------------|---------------------------------|-----|
| Welcome                                                                        |                                 |     |
| The main priority of Coast Community College<br>employees as safe as possible. | District is to keep students of | and |
| Upload Covid-19 Test Proof                                                     |                                 | 0   |
| Enter Your Vaccination Data                                                    |                                 | 0   |
| Decline To Provide Vaccine Proof                                               |                                 | 0   |
| HEALTH TIP<br>Remember to wash your hands for 20 se                            | econds.                         |     |
|                                                                                |                                 |     |
| 2021 Cleared Privacy                                                           | Terms                           | v3  |

Once you have clicked on "Decline To Provide Vaccine Proof," you will be presented with the page below.

|                                        | CLEARED4C<br>Safety Respanning Our     | LASS                                                            |       |
|----------------------------------------|----------------------------------------|-----------------------------------------------------------------|-------|
| Coast Colleges                         |                                        | Vax Records                                                     | ₽ (ŝ) |
| Welcome                                |                                        |                                                                 |       |
| <b>Jane Smith</b>                      |                                        |                                                                 |       |
| The main priority of employees as safe | of Coast Community Col<br>as possible. | lege District is to keep student                                | s and |
|                                        | Pauline Confirmation                   |                                                                 |       |
| UF Vaccination                         | Decline Confirmation                   |                                                                 | O     |
| Are you sur                            | e you want to decline pr               | oviding your vaccination                                        |       |
| En information                         | ? This means you will ne               | ed to have a negative COVID-                                    | 0     |
| to schedule                            | to take a test onsite sta              | ne on campus. You will be able<br>rting on January 3, 2022, You |       |
| De can also up                         | load documentation of a                | a negative test taken at your                                   | 0     |
| local testing                          | y provider.                            |                                                                 |       |
| O Medical F                            | Reasons                                |                                                                 |       |
| C Religious                            | Reasons                                |                                                                 |       |
| O Personal                             | Reasons                                |                                                                 |       |
|                                        |                                        | Cancel Decline                                                  | •     |
|                                        |                                        |                                                                 |       |
|                                        |                                        |                                                                 |       |
|                                        |                                        |                                                                 |       |
|                                        |                                        |                                                                 |       |
|                                        |                                        |                                                                 |       |
|                                        |                                        |                                                                 |       |
|                                        |                                        |                                                                 |       |
| 2021 Cleared4                          | Privacy                                | Terms                                                           | v3.1. |

Please click on one of the three choices provided for exemptions and then click on "Decline" to submit your request for exemption. Starting on January 31, 2022, you will need to get tested for COVID-19. Information on COVID-19 testing will be provided.

#### Q. I have never received an email welcome message.

- A. Check with your College (see College emails listed further below) to see if
  - 1. Your email address is correct
  - 2. You are on Active Status in Cleared4
  - 3. Please check your spam filter and mark <u>no-reply@cleared4.org</u> as safe. If you mark it as SPAM, you will not receive the email reminders.

#### Q. First time users: I cannot open the link or the link does not work.

A. Follow these steps one at a time, checking after each step to see if the link works.

- 1. If using an iPhone, go to Settings>Safari and turn off "Block all cookies." Then restart the phone
- 2. If unblocking cookies is not the issue, restart the phone in any case
- 3. If the link still does not work, try opening the link on another device: phone, tablet, or laptop. If the link works on another device, then this can be a temporary fix

#### Q. Regular users: I cannot open the link or the link does not work anymore.

- A. Follow these steps one at a time, checking after each step to see if the link works.
  - 1. Close all old Cleared4 browser windows
  - 2. Restart phone
  - 3. If the link still does not work, try opening the link on another device: another phone, tablet, or laptop. If the link works on another device, then this can be a temporary fix.

#### Q. How do I bookmark Cleared4 on my phone?

A. iPhone

Click your personal link in your text message or email. Safari will open. Click the Share icon at the bottom of the page and decide where you would like to save your bookmark. It looks like this -

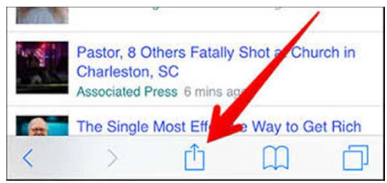

#### Android Phone

Click your personal link from the text message or email. Chrome will open. Click the three dots on the upper right corner of the screen. Select add to home page or bookmark as you prefer.

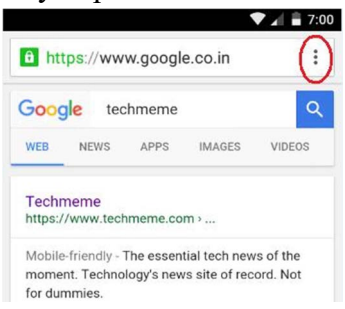

# Q. How do I turn OPT OUT/ turn on or off text and/or email reminders or adjust the time of my reminders?

A. Click on your personal link and click the gear icon, located on the upper right corner of your screen.

- 1. Update your mobile number and email address
- 2. Check or uncheck Remind via SMS and/or email as desired
- 3. Select preferred Remind Me time
- 4. Make sure you scroll down and hit SAVE when done.

#### Q. I believe I was included in Cleared4 by mistake

A. Please contact your College at the email below.

#### Q. Whom can I contact if I have questions or need help?

- A. Please contact your College at the email below.
  - Orange Coast College Students studentmandate@occ.cccd.edu
  - Golden West College Students studentmandate@gwc.cccd.edu
  - Coastline College Students studentmandate@coastline.edu